# MANUAL DE ACESSO A AULA DO ALUNO -PORTAL RENOVA

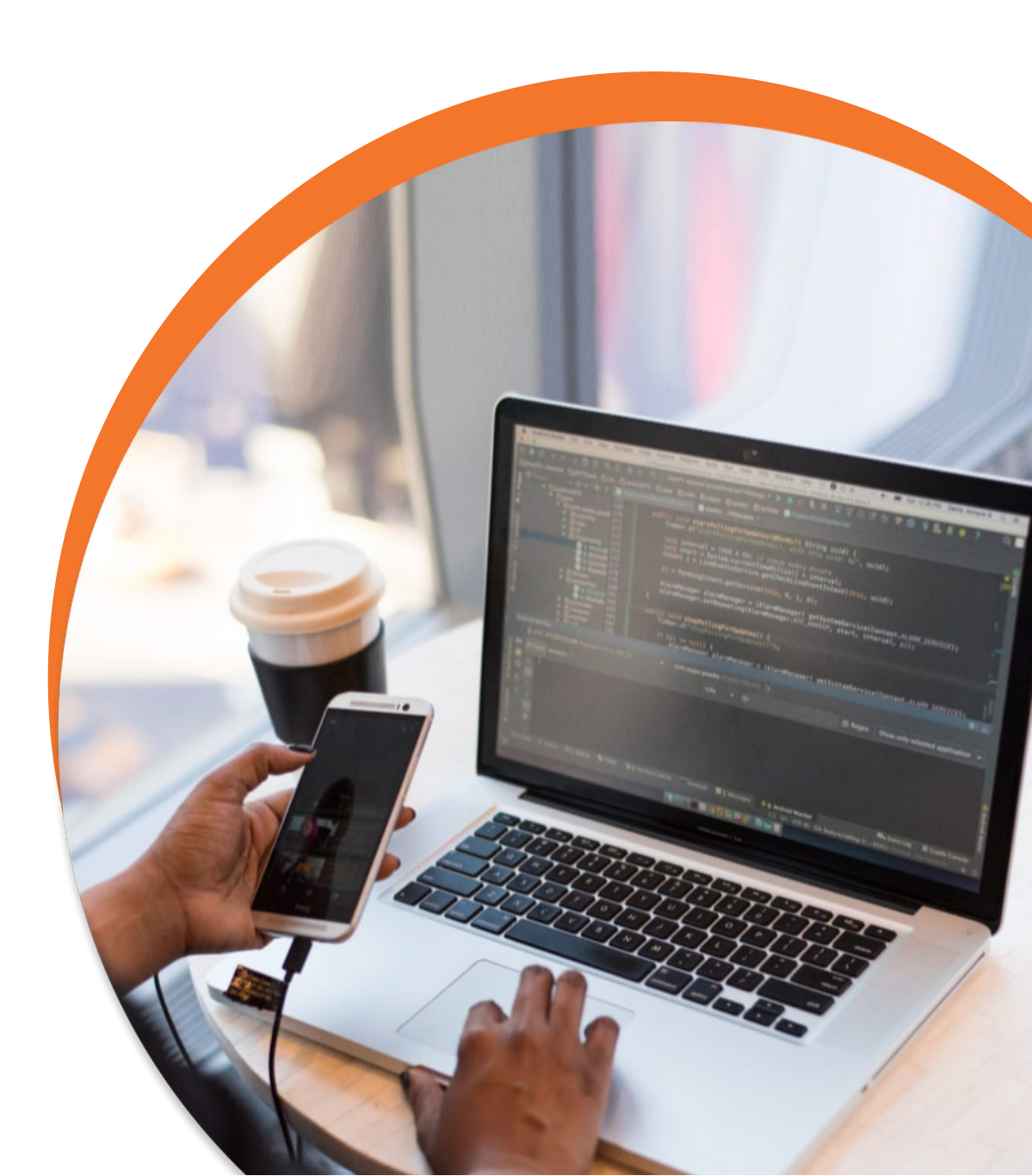

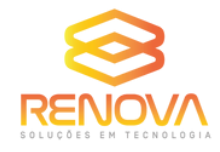

## ORIENTAÇÕES PARA ACESSO A AULA

#### 1° PASSO: Cole o link abaixo no navegador Google Chrome.

https://portalba.cfcdigitalrenova.net.br/login

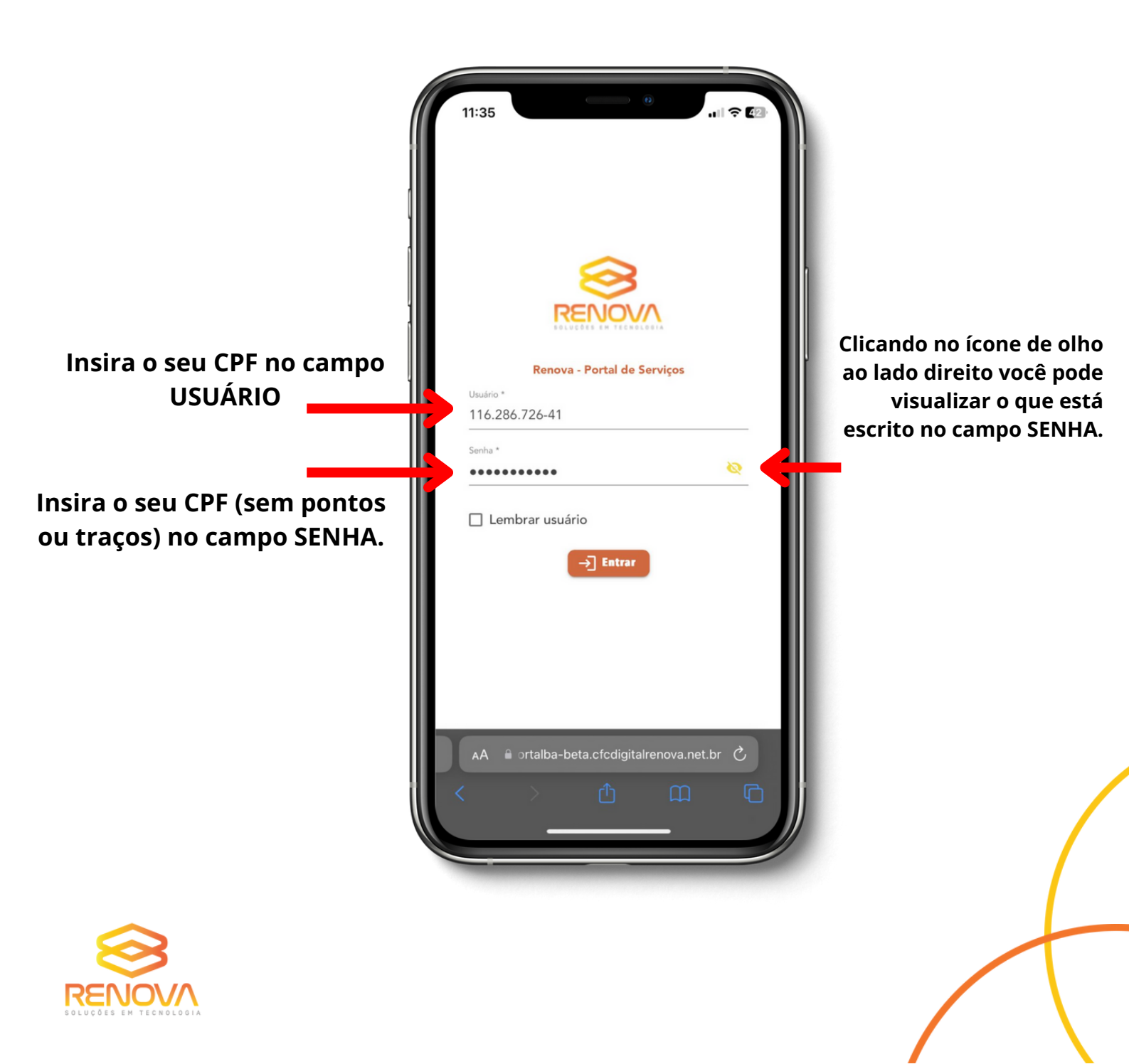

Na próxima tela está o seu perfil e as informações das suas aulas agendadas, como data, horário e Instrutor.

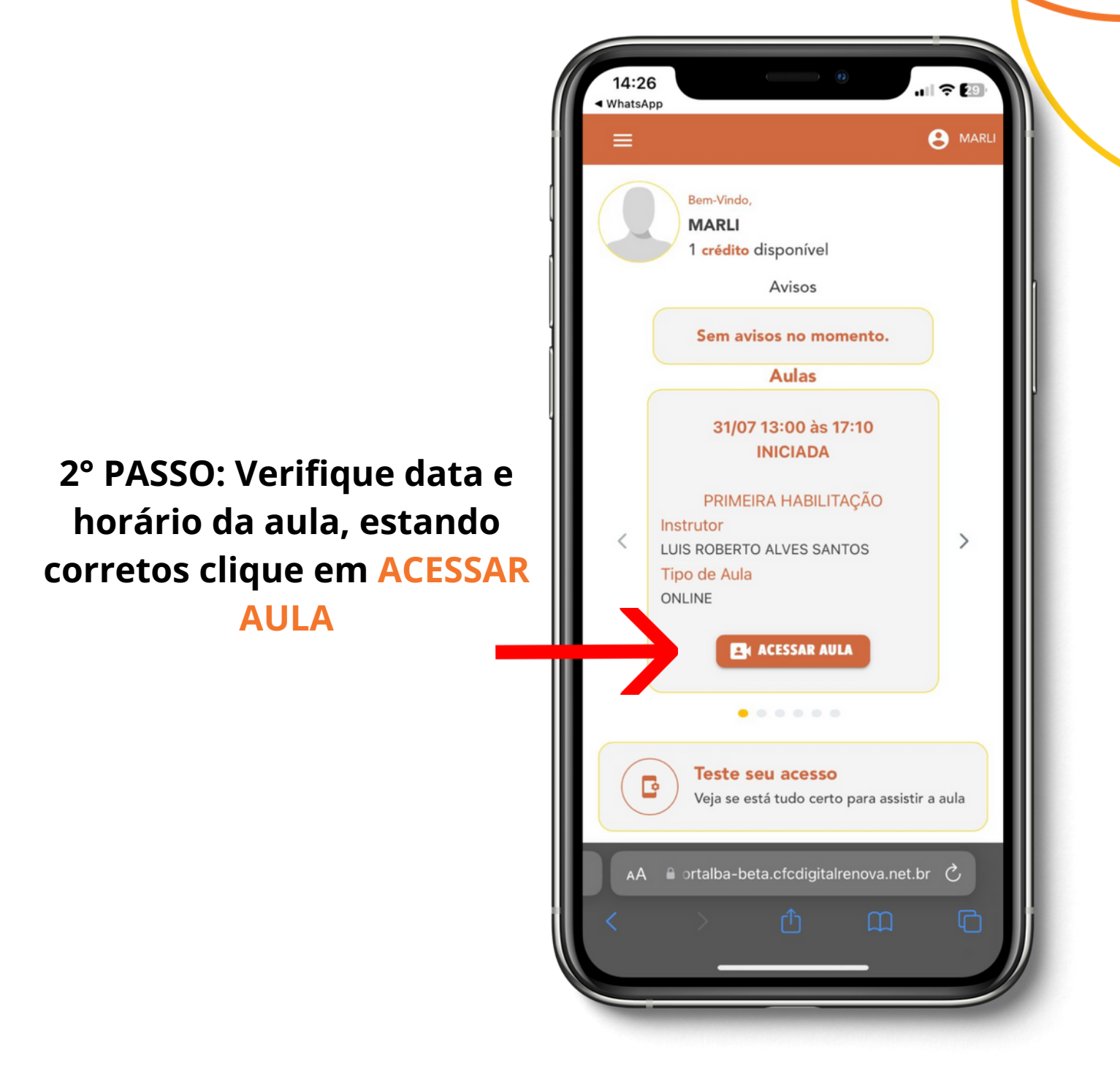

OBS: O acesso a aula só pode ser realizado em até 15 minutos após o horário de inicio da aula.

<u>Caso tente após esse período, NÃO SERÁ POSSÍVEL</u> <u>ASSISTIR A MESMA.</u>

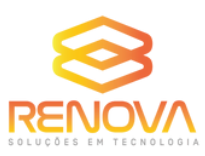

3º PASSO: Na tela seguinte será solicitado que você realize uma validação facial.

Para realizar uma boa validação facial:

1. Necessário um ambiente bem iluminado.

2. O rosto do candidato deve estar de frente para a câmera, centralizado na moldura e com os olhos abertos.

3. Em hipótese alguma o requerente deve utilizar acessórios que atrapalhem a identificação da face (óculos, cabelo sobre o rosto, chapéu, boné e outros), ou outras pessoas além do mesmo.

Após realizar a validação facial, clique em ACESSAR AULA novamente.

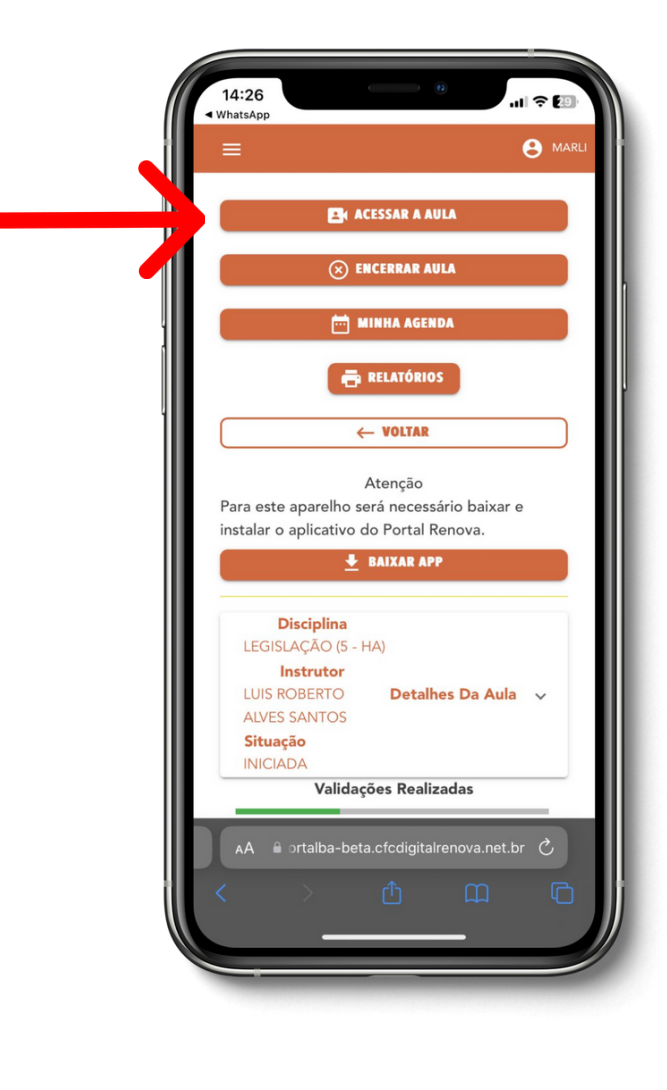

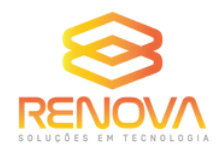

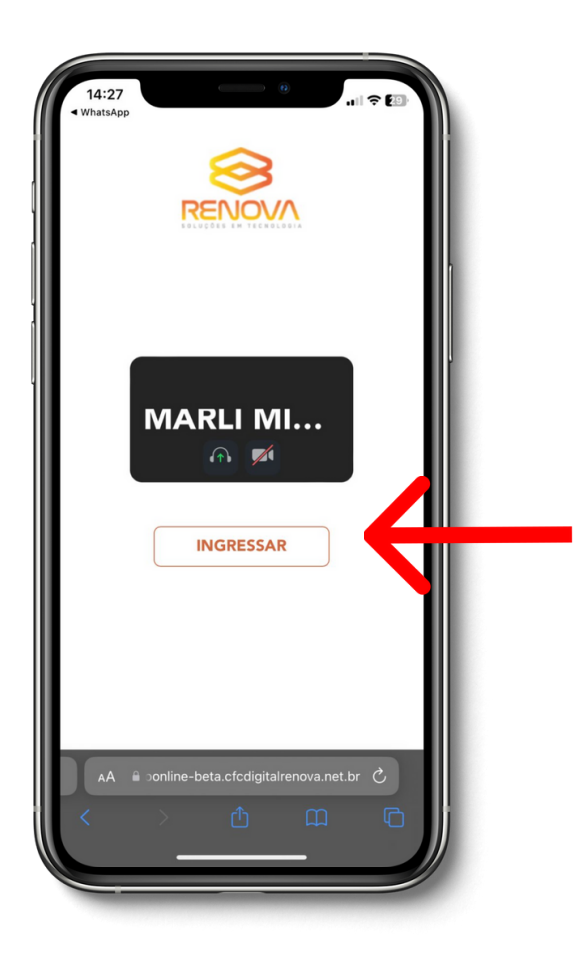

#### 4°passo: Na próxima tela clique em Ingressar

Ao entrar na aula será necessário ativar o áudio.

Clique em INCLUIR ÁUDIO.

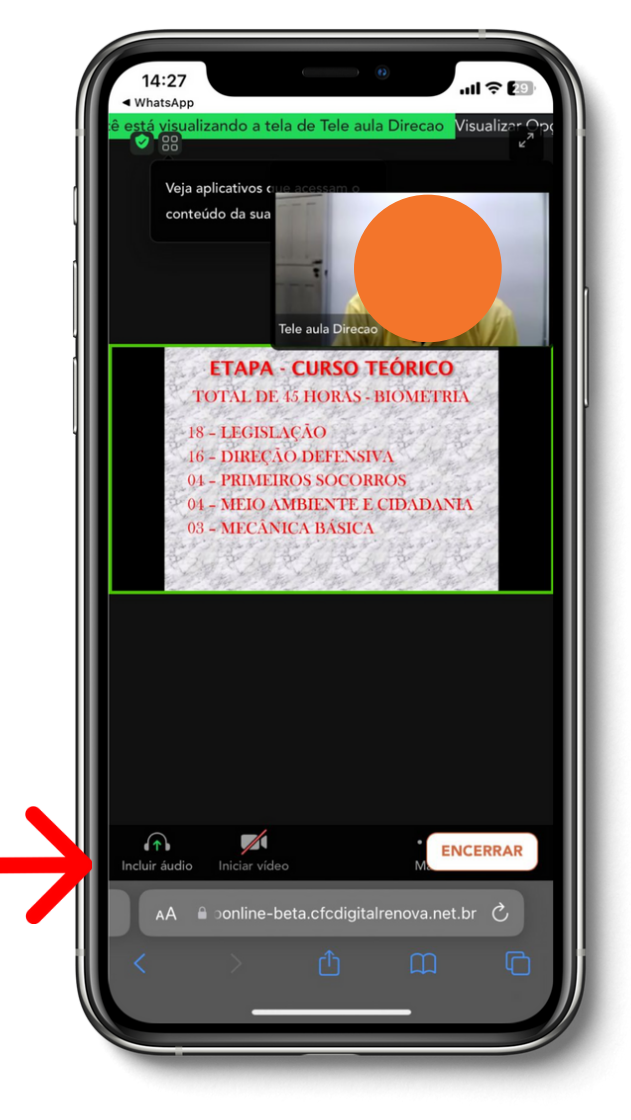

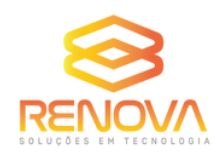

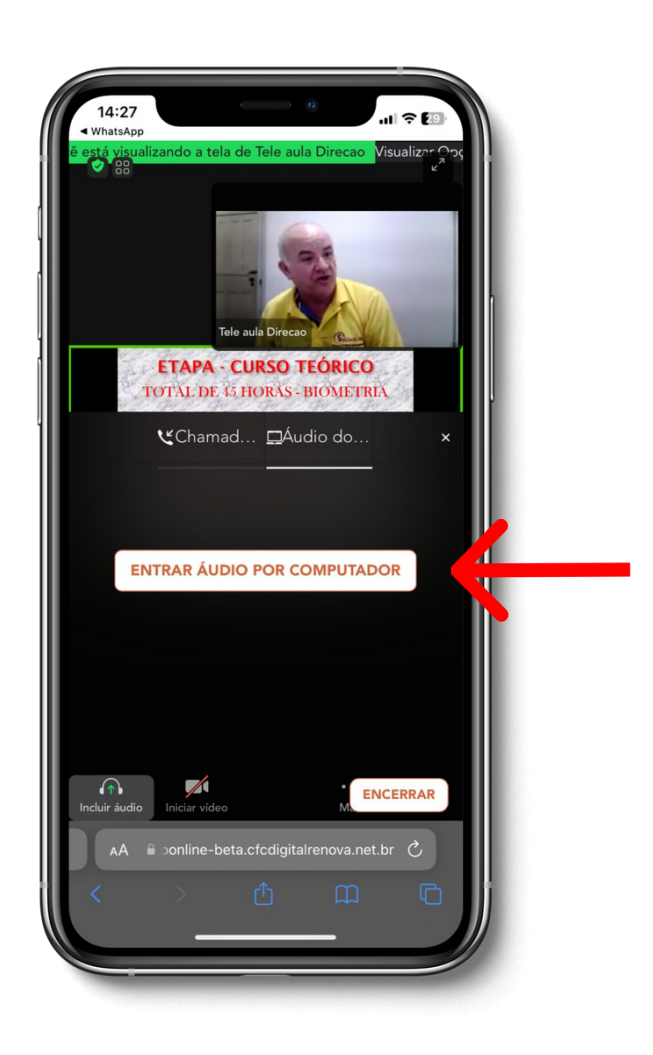

#### Clique em ENTRAR ÁUDIO POR COMPUTADOR.

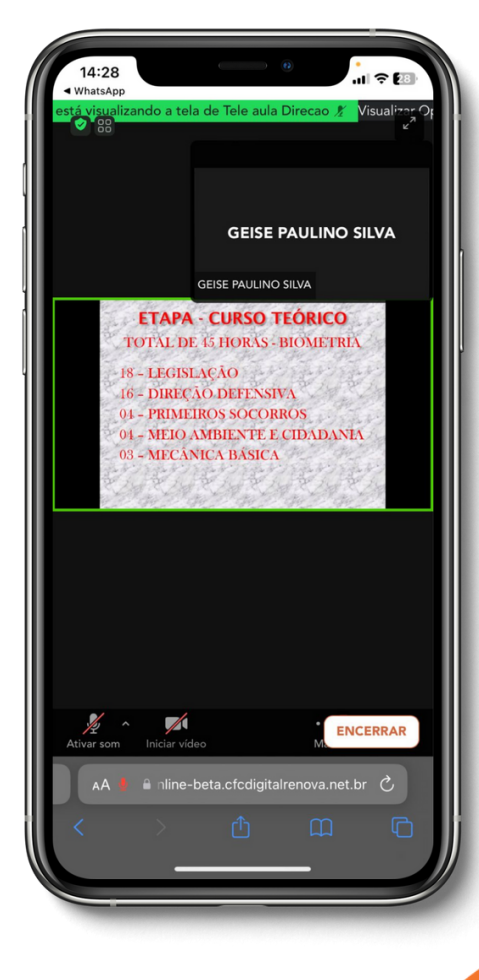

#### O seu acesso foi realizado com sucesso!

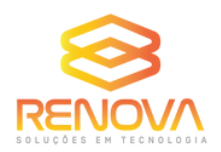

#### **OBSERVAÇÕES IMPORTANTES:**

São realizadas 3 validações por aula:

<u>Validação inicial - para o aluno possa ter acesso a aula;</u> <u>Validação aleatória - ocorre em um momento aleatório da aula;</u> <u>Validação final - para o encerramento da aula.</u>

Todas essas validações são de extrema importância para a homologação do curso.

Além das mesmas, o PORTAL RENOVA identifica o tempo de permanência dos candidatos na reunião.

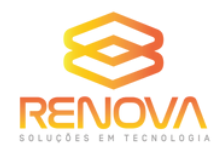

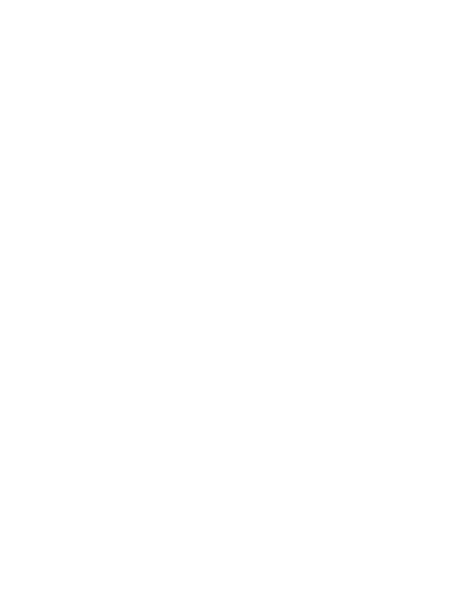

### CONFIGURAÇÃO PARA IPHONE:

Para os usuários do sistema IOS é necessário desbloquear os POP-UPS.

1° PASSO: Vá nos ajustes do seu aparelho e busque pelo navegador SAFARI.

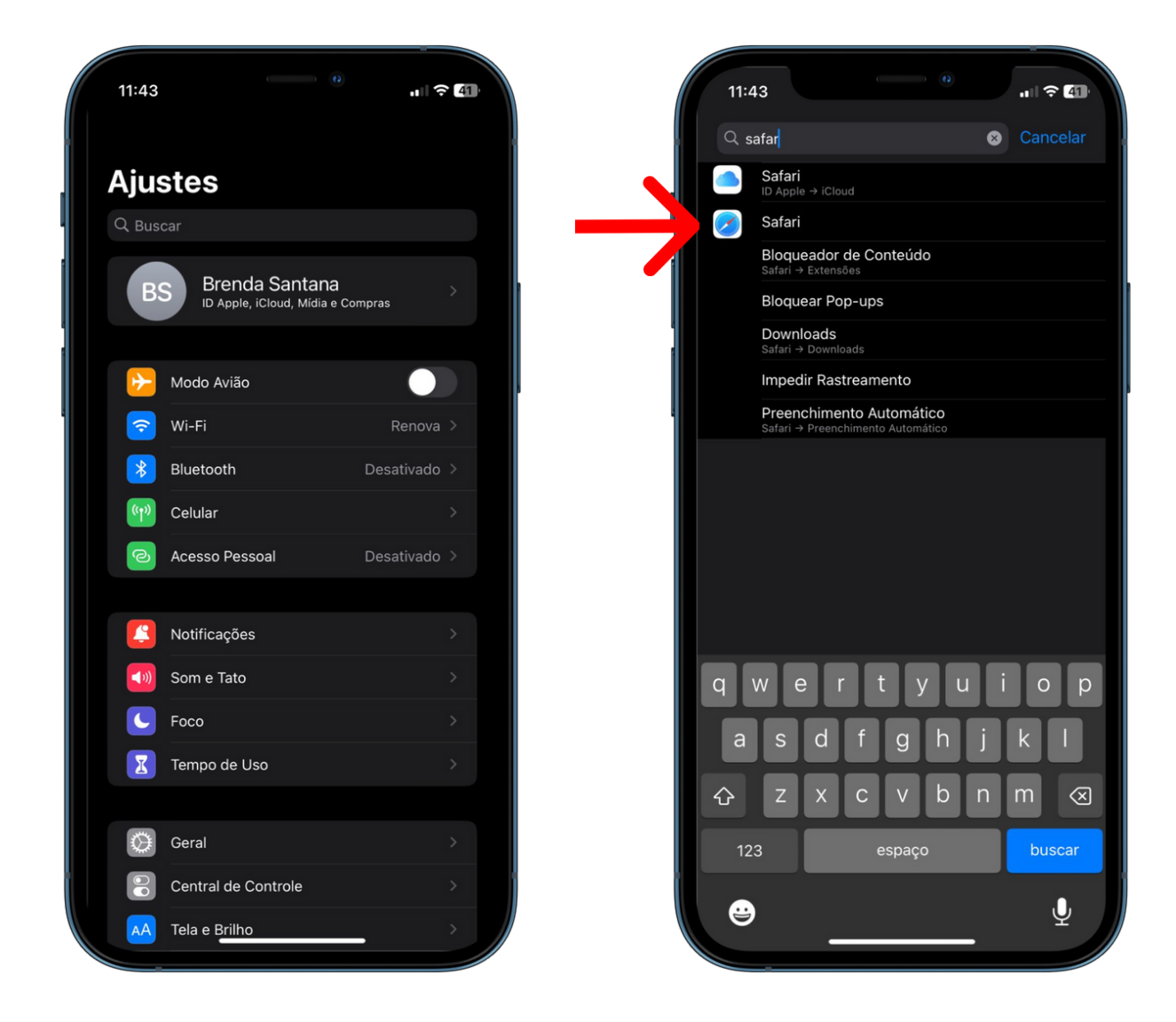

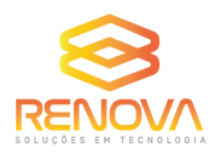

#### 2° PASSO: Desative a opção BLOQUEAR POP-UPS.

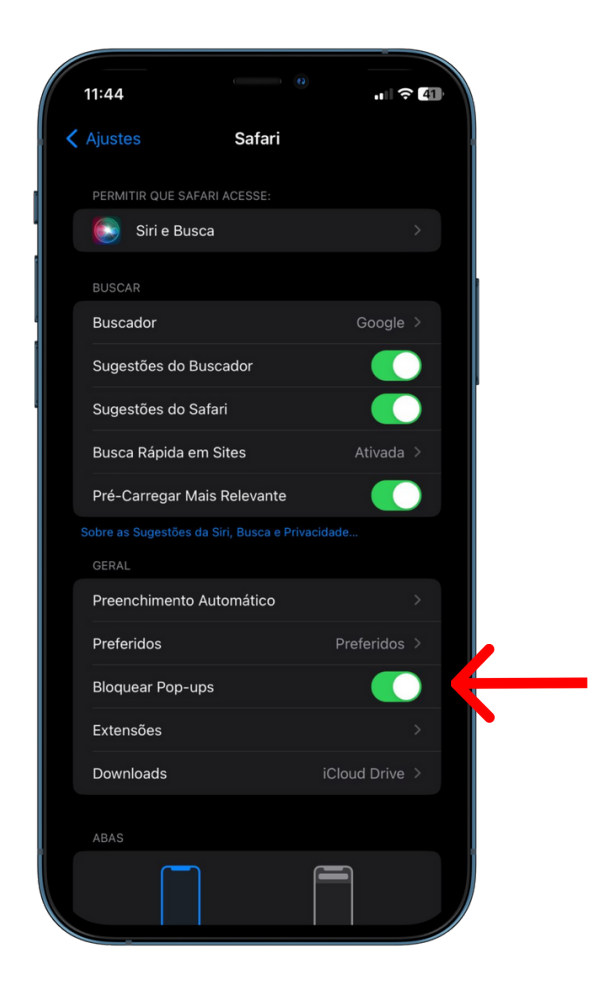

Após desativar, pode acessar a aula tranquilamente como informado acima.

### EM CASO DE DÚVIDAS, **ENTRE EM CONTATO COM O NOSSO SUPORTE:**

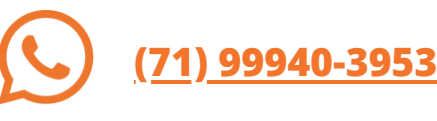

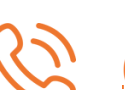

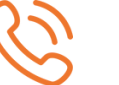

(71) 3838-8734

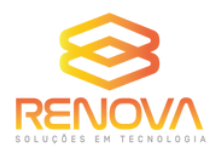

atendimento@renova.net.br